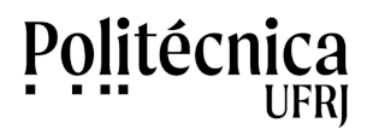

Algumas instruções devem ser seguidas a fim de participar de votações eletrônicas no sistema institucional da Universidade. O processo de votação é realizado em três etapas: marcar, revisar e depositar. Para depositar o seu voto na urna eletrônica, você deve realizar todos os passos apresentados a seguir:

1 - Uma mensagem com as informações necessárias à participação será enviada para o seu e-mail. Estes dados são individuais e são alterados a cada eleição. Esta mensagem está representada na figura 1.

- URL da eleição: endereço que deve ser acessado para participar da votação.
- ID do eleitor: identificação do eleitor para permitir a participação na votação.
- Senha para essa votação: senha do eleitor para permitir a participação na votação.

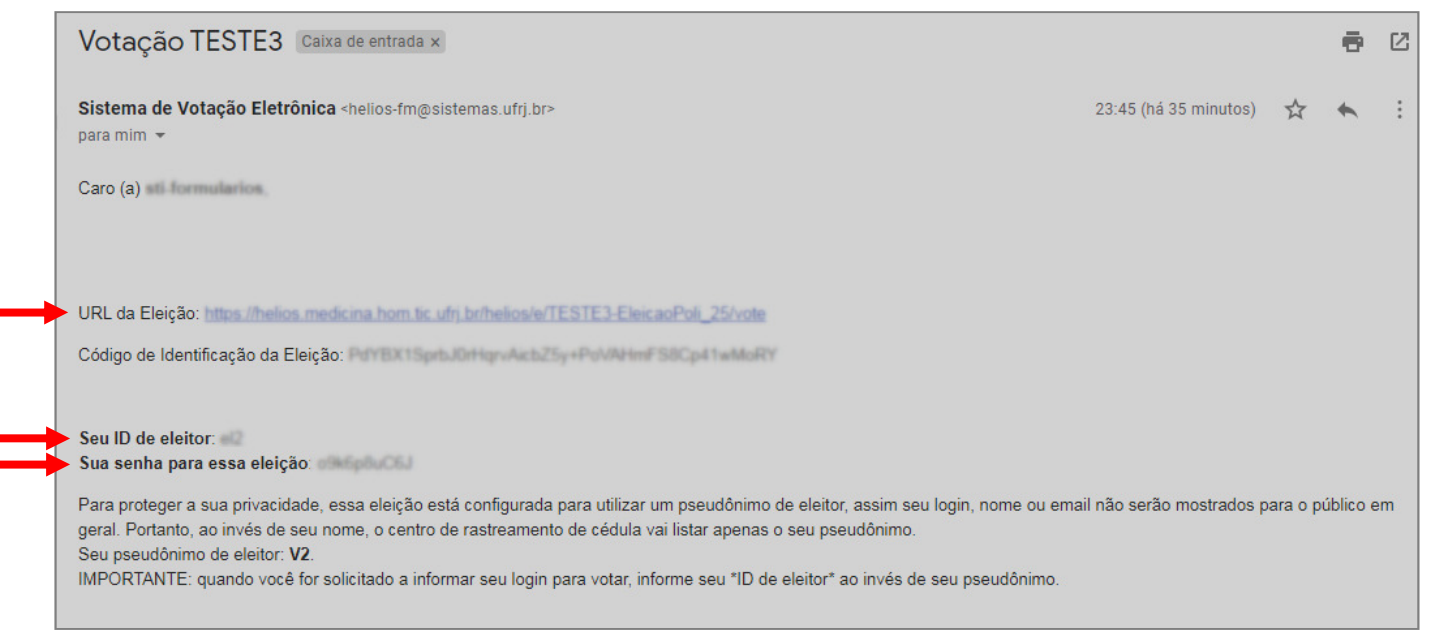

Figura 1: Mensagem eletrônica com informações necessárias à participação na votação.

2 - No período estipulado, acesse a URL da eleição para ter acesso à cédula, conforme mostra a figura 2.

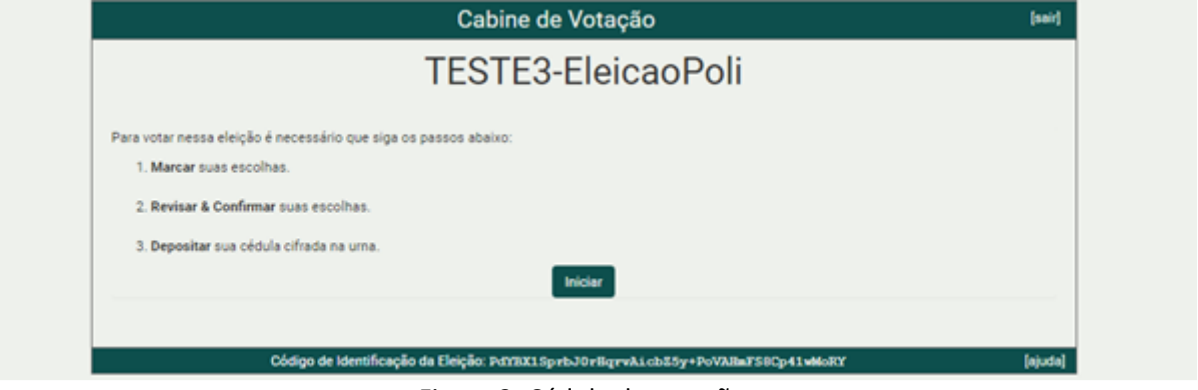

Figura 2: Cédula da votação

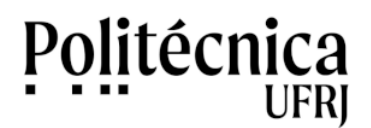

3 - A figura 3 mostra a cédula na etapa "Marcar". Marque a opção do voto escolhido e clique em "Próximo passo" para continuar.

| Cal                                                                                                    | bine de Votação       |                             | [sair         |
|----------------------------------------------------------------------------------------------------|-----------------------|-----------------------------|---------------|
| TES                                                                                                    | TE3-Eleica            | oPoli                       |               |
| (1) Marcar                                                                                                   | (2) Revisar           | (3) Depositar               |               |
| Marque a sua opção de voto para a eleição ABC.<br>questão 1 de 1 - você deve marcar no mínimo1 e no máximo 1 |                       |                             |               |
| Candidato 1                                                                                                  |                       |                             |               |
| Candidato 2                                                                                                  |                       |                             |               |
| Candidato 3                                                                                                  |                       |                             |               |
| Voto em branco                                                                                               |                       |                             |               |
|                                                                                                    |                       |                             | Próximo passo |
| Older de Merille de Phille                                                                                   |                       |                             |               |
| Codigo de Identificação da Eleição:                                                                          | ParaArspreJörligrvArc | baby + PovAlini 500p41whoRr | lajuda        |

Figura 3: Cédula com a opção de voto selecionada.

4 - Na etapa "Revisar", representada na figura 4, a opção escolhida do voto será mostrada. Clique em "Próximo passo" para prosseguir ou em "Alterar" para refazer a escolha do seu voto.

|                                                                            | TES                 | TE3-Eleica  | aoPoli        |  |
|----------------------------------------------------------------------------|---------------------|-------------|---------------|--|
|                                                                            | (1) Marcar          | (2) Revisar | (3) Depositar |  |
| Revise sua Cédula<br>Marque a sua opção de voto p<br>Candidato 1 (alterar) | para a eleição ABC. |             |               |  |
|                                                                            |                     |             |               |  |

Figura 4: Etapa "Revisar", com opções para prosseguir ou para alterar o voto.

5 - Na etapa "Depositar", a cédula está cifrada e pronta para ser depositada na urna. Clique em "Depositar cédula na urna" para prosseguir. Este procedimento está representado na Figura 5.

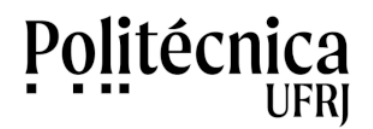

|                                                                                               | Cabine de Votação<br>TESTE3-EleicaoPoli                               |                                           |               | [ser] |
|-----------------------------------------------------------------------------------------------|-----------------------------------------------------------------------|-------------------------------------------|---------------|-------|
|                                                                                               | (1) Marcar                                                            | (2) Revisar                               | (3) Depositar |       |
| Sua cédula está cifrada<br>Antes de depositar na urna, você po<br>QjjRTr-j7oXv+Mz5E5XStzDD1+i | a e pronta para s<br>de anotar seu rastreador d<br>U8dKTp9UH4wqwiYKHY | ser depositada n<br><sup>se cédula:</sup> | a uma.        |       |
| CONTRACTOR OF CONTRACTOR OF CONTRACTOR OF CONTRACTOR                                          |                                                                       |                                           |               |       |
| Depositar Cédula na Urna                                                                      |                                                                       |                                           |               |       |

Figura 5: Cédula cifrada e pronta para ser depositada na urna.

6 - Informe os dados ID do usuário e Senha recebidos no e-mail e clique em "Confirmar" para depositar seu voto na urna.

| TESTE3-EleicaoPoli                                          |  |
|-------------------------------------------------------------|--|
| Deposite seu Voto na Urna                                   |  |
| A sua cédula <u>ainda não foi depositada</u> na uma.        |  |
| Informe o ID de eleitor e senha que você recebeu por email. |  |
| ID do Eleitor                                               |  |
| ID do Eleitor                                               |  |
| Senha                                                       |  |
| Senha                                                       |  |
| CONFIRMAR                                                   |  |
|                                                             |  |
|                                                             |  |
|                                                             |  |
| Conectado como JOSE ANTONIO GAMEIRO SALLES                  |  |

Figura 6:

7 - Ao Confirmar o ID do usuário e a Senha, o voto será depositado na urna eletrônica e computado. A figura 7 mostra a tela de um voto depositado com sucesso.

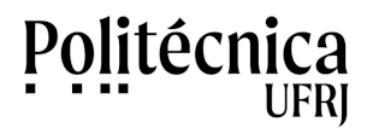

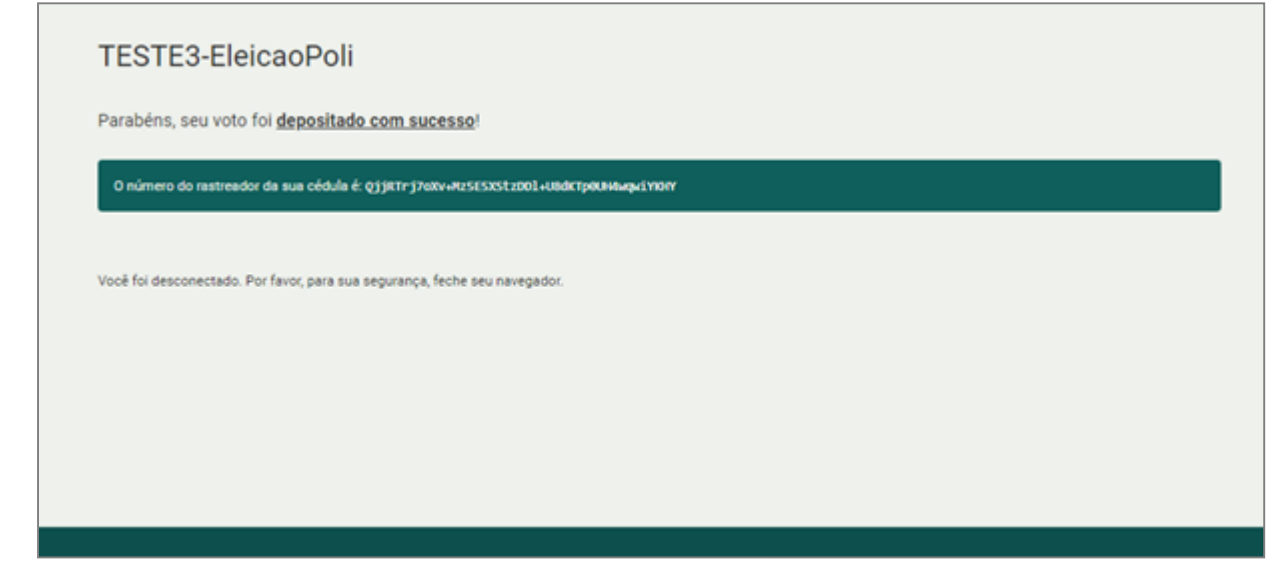

Figura 7: processo final de votação, voto depositado com sucesso.

8 - Ao realizar todos os passos anteriores, seu processo de votação foi concluído.